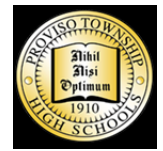

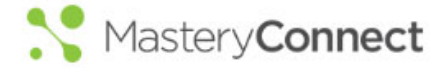

## **Short Supports**

from

The Office of Curriculum, Assessment, and Program Evaluation 06.19

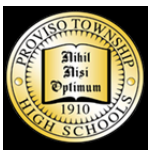

**B.** I have used MC but want to grow

## Create a Multi-Standard Assessment Take a Tour of MasteryConnect Get an in-depth look at MC tools for formative and benchmark assessment, curriculum Learn how to upload and add your own classroom assessments to MasteryConnect. https://onlinepd.mastervconnect.com/#/course/1/lesson/98 planning and collaboration. https://www.masteryconnect.com/video/demo/ **Deliver an Offline Assessment** Create a Tracker from a Curriculum Map Learn how to print assessment materials and bubblesheets right from your tracker. Then, Learn how to create a tracker from a Curriculum Map. If your school or district shared a map behold the wonder of the GradeCam as it automatically scores multiple choice questions right with you, create a tracker set-up specifically to meet your curriculum needs. before your eyes. Our district naming convention is: TeacherName CourseName Period# https://onlinepd.masteryconnect.com/#/course/1/lesson/101 https://onlinepd.masteryconnect.com/#/course/1/lesson/96 **Customizing Curriculum Maps Tracker Basics** Finish building your curriculum map by adding assessments, notes, and resources. Need a Dive deeper into the features of the Mastery Tracker. Learn how to view individual student custom standard? You'll learn how to do that too. https://onlinepd.masteryconnect.com/#/course/2/lesson/18 data and rearrange standards within your tracker. https://onlinepd.masteryconnect.com/#/course/1/lesson/5 Set a Power Standard in a Tracker **Performance Grader** Add student data into your trackers, using the Performance Grader tool to check those rubric In MasteryConnect, a power standard is used to call out or emphasize specific standards in a criteria question type assessments. Rubric criteria assessments are any type of question that tracker or curriculum map. You can set a standard as a power standard for any reason that you requires the teacher to assign a point value. Some examples include: essays, extended may have to mark that standard. For example, if it is one that needs to be mastered before response, performance tasks, show your work, and more! moving on. https://help.masteryconnect.com/hc/en-us/articles/218281148-Set-a-Power-Standard-in-a-Tracker https://onlinepd.masteryconnect.com/#/course/1/lesson/100 Sharing and Collaborating on Curriculum Maps **Deliver an Online Assessment** Maps aren't just for Geography teachers any more. Put your curriculum map to work with the Learn how to access a test code and let your students do the rest! Students logon to a course that shows you how to share maps, create a tracker from a map, and sync changes. computer or personal device and make their selections. https://onlinepd.masteryconnect.com/#/course/2/lesson/19 https://onlinepd.masteryconnect.com/#/course/1/lesson/102 Updating Your Tracker for a New Semester MasteryConnect - Mobile Apps In a new semester, perhaps you find that you are either missing students or have "extra" ones. In this brief 4 minute web-based course, you'll learn how to access and utilize all of the You can quickly update those new rosters to your existing Trackers. When a student is moved MasteryConnect Mobile Apps. MasteryConnect Mobile Apps provide you with a simplified, from one classroom to another during the school year, you can easily transfer that student's user-friendly version of the many great features available on masteryconnect.com. Now you information (including mastery levels and scores) to the new teacher's Tracker if the Tracker is can keep on trackin' on the go! not connected to a section. Find out how here.

https://onlinepd.masteryconnect.com/#/course/17

**A.** I am nearly NEW to MasteryConnect

**C.** I have used MC and want to personalize

https://blog.mastervconnect.com/?s=updating+tracker

**D.** I want to take my MC use to the next level